## **TEXTBOOK ACCESS**

| eacher Email    | blmcclar@volusia.k12.fl.us                  |
|-----------------|---------------------------------------------|
| ast Name        |                                             |
| rst Initial     |                                             |
| sername         |                                             |
| assword         |                                             |
|                 | Password must be at least 6 characters long |
| onfirm Password |                                             |

## **Directions:**

- Visit *teachtci.com*.
- Sign up! Click on the purple *"Student Sign In"* button.
- You create your username and password.
- Use my teacher email address.
- Make sure to select your period.
- Familiarize yourself with the layout.
- Lessons (or chapters) are due each week.

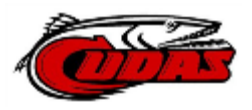